## **Configuration d'Outlook**

LA PROCEDURE A SUIVRE POUR LA CONFIGURATION D'UN COMPTE DE MESSAGERIE :

- 1. Exécuter la commande du menu outils comptes de messagerie
- 2. Renseigner le formulaire ci-dessus

Informations sur l'utilisateur: Votre nom: Votre\_Nom Adresse de messagerie: <u>nom@votredomain.ext</u>

Informations sur l'ouverture de session: Nom d'utilisateur: <u>nom@votredomain.ext</u> Mot de passe: Votre\_Mot\_de\_Passe

Informations sur le serveur: Serveur de courrier entrant (POP3): votredomain.ext Serveur de courrier sortant (POP3): votredomain.ext

| Comptes de messagerie                                                                                     |                                                                                                    |
|----------------------------------------------------------------------------------------------------|----------------------------------------------------------------------------------------------------|
| Paramètres de messagerie Internet (POP3)<br>Chacun de ces paramètres est obligatoire pour que             | votre compte de messagerie fonctionne.                                                                                                    |
| Informations sur l'utilisateur Votre nom : Adresse de messagerie :                                        | Informations sur le serveur Serveur de courrier entrant (POP3) : Serveur de courrier sortant (SMTP) :                                                                                                    |
| Informations d'ouverture de session<br>Nom d'utilisateur :<br>Mot de passe :<br>Mémoriser le mot de passe | Tester les paramètres<br>Lorsque vous avez fourni les informations demandées<br>à fécran, testez votre compte en cliquant sur le<br>bouton ci-dessous (connexion réseau requise).<br>Tester les paramètres du compte |
| Se connecter à l'aide de<br>l'authentification par mot de passe<br>sécurisé (SPA)                         | Paramètres supplémentaires                                                                                                    |
|                                                                                                    | < Précédent Suivant > Annuler                                                                                                    |

3. Cliquer sur la commande Paramètres supplémentaires :

3. a : choisir l'anglet serveur sortant et cocher la commande mon serveur sortant (smtp) requiert une authentification.

| Paramètres de messagerie Internet                                          | ×     |
|----------------------------------------------------------------------------|-------|
| Général Serveur sortant Connexion Options avancées                         |       |
| Mon serveur sortant (SMTP) requiert une authentification                   |       |
| Ottiliser les mêmes paramètres que mon serveur de courrier entrant         |       |
| 🔿 Se connecter à l'aide de                                                 |       |
| Nom d'utilisateur :                                                        |       |
| Mot de passe :                                                             |       |
| Mémoriser le mot de passe                                                  |       |
| Se connecter à l'aide de l'authentification par mot de passe sécurisé (SPA | 0     |
| O Se connecter au serveur de courrier entrant avant d'envoyer le courrier  |       |
|                                                                            |       |
|                                                                            |       |
|                                                                            |       |
|                                                                            |       |
|                                                                            |       |
|                                                                            |       |
|                                                                            |       |
|                                                                            |       |
|                                                                            | nuler |

3. b : choisir l'anglet options avancées et cocher la case laisser unw exemplaire de message sur le serveur.

| ١ | Paramètres de messagerie Internet                                                                                                    | × |
|---|----------------------------------------------------------------------------------------------------|---|
| c | Général Serveur sortant Connexion Options avancées                                                                                                    |   |
| 1 | Numéros des ports du serveur         Serveur entrant (POP3) :       110         Ce serveur nécessite une connexion cryptée (SSL)         Serveur sortant (SMTP) :       25                                                                                                    |   |
| 5 | Ce serveur nécessite une connexion cryptée (SSL)<br>Délais du serveur                                                                                                    |   |
|   | Remise          Image: Constraint of the serve of the serve o |   |
|   |                                                                                                    |   |
|   | OK Annuler                                                                                                    |   |

## PROCEDURE A SUIVRE POUR LA SAUVEGARDE DES DONNEES :

- 1. Cliquer sur le menu fichier et exécuter la commande importer / exporter
- 2. sélectionner l'action : Exporter des données vers un Fichier et mettre suivant

| Assistant d'Importation | et d'Exportation         Sélectionnez une action à exécuter :         Exporter des données vers un fichier         Importer à partir d'un autre programme ou fichier         Importer des messages et adresses Internet         Importer les paramètres de comptes Internet         Importer un fichier iCalendar ou vCalendar (.vcs)         Importer un fichier VCARD (.vcf)         Description         Exporter des informations Outlook vers un fichier pour les utiliser dans d'autres programmes. |
|-------------------------|----------------------------------------------------------------------------------------------------|
|                         | < Précédent Suivant > Annuler                                                                                                    |

3. sélectionner : fichier de dossier personnels (.pst) et mettre suivant

| Exporter vers un fichie | ar                                                                                                    |         |
|-------------------------|----------------------------------------------------------------------------------------------------|---------|
|                         | Créer un fichier de type :<br>Fichier de dossiers personnels (.pst)<br>Microsoft Access<br>Microsoft Excel<br>Valeurs séparées par des tabulations (DOS)<br>Valeurs séparées par des tabulations (Windows)<br>Valeurs séparées par des virgules (DOS) |         |
|                         | < Précédent Suivant >                                                                                                    | Annuler |

| Exporter des dossiers p | personnels                                   | X       |
|-------------------------|----------------------------------------------|---------|
|                         | Exporter le contenu du dossier sélectionné : | Filtrer |
|                         | < Précédent Suivant >                        | Annuler |

4. Choisir l'emplacement de la sauvegarde

|   | Enregistrer le fichier exporté sous :<br>reteur/uccel Settings/Application Data)//krosoft/Outlookibackup.pst Parcou              | ırı <b>r</b> |
|---|----------------------------------------------------------------------------------------------------|--------------|
| Ý | Options<br>Remplacer les doublons par les éléments exportés<br>Autoriser la création de doublons<br>Ne pas exporter les doublons |              |
|   | < Prérédent Terminer An                                                                                                    | uler         |

5. choix du nom de l'emplacement de fichier de sauvegarde

| Création                                    | de dossiers personnels Microsoft                                                                  | × |
|---------------------------------------------|---------------------------------------------------------------------------------------------------|---|
| Fichier :                                   | rateur\Bureau\sauvegarde_messagerie_avril_2009.pst                                                | ] |
| Nom :                                       | archive_avril_2009                                                                                | ] |
| Format :                                    | Fichier des dossiers personnels                                                                   | ] |
| Définition<br>O Aucur<br>O Crypt<br>O Crypt | n du cryptage<br>n cryptage<br>age compressible<br>age élevé                                      |   |
| Mot de p<br>Mot de p<br>Confirme            | asse<br>asse :<br>r le mot de passe :<br>istrer ce mot de passe dans votre liste de mots de passe |   |
|                                             | OK Annuler                                                                                        |   |

## **PROCEDURE A SUIVRE POUR LA RESTAURATION DES DONNEES :**

- 1. Cliquer sur le menu fichier et exécuter la commande importer / exporter
- 2. sélectionner l'action : Importer à partir d'un autre programme ou fichier et mettre suivant

| Assistant d'Importation | et d'Exportation                                                                                                    |
|-------------------------|----------------------------------------------------------------------------------------------------|
|                         | Sélectionnez une action à exécuter :<br>Exporter des données vers un fichier<br>Importer à partir d'un autre programme ou fichier<br>Importer les paramètres de comptes Internet Mal<br>Importer un fichier iCalendar ou vCalendar (.vcs)<br>Importer un fichier VCARD (.vcf)<br>Description<br>Importer des données provenant d'autres programmes ou fichiers, par ex., ACT!,<br>Lotus Organizer, Dossiers personnels (.PST), Schedule+, fichiers de base de<br>données, fichiers texte et autres. |
|                         | < Précédent Suivant > Annuler                                                                                                    |

| Importer un fichier |                                                                                                    |         |
|---------------------|----------------------------------------------------------------------------------------------------|---------|
|                     | Sélectionner le type de fichier à importer de :<br>ACTI 3.x, 4.x, 2000 Contact Manager pour Windows<br>Carnet d'adresses personnel<br>Fichier de dossiers personnels (.pst)<br>Lotus Organizer 5.x<br>Microsoft Access<br>Microsoft Excel<br>Schedule Plus Interchange (.sc2) |         |
|                     | < Précédent Sulvant >                                                                                                    | Annuler |

3. Renseigner l'emplacement du fichier sauvegarder et cliquer sur le bouton suivant

|   | Fichier à importer                                                           |                                                       |                  |         |
|---|------------------------------------------------------------------------------|-------------------------------------------------------|------------------|---------|
|   | :rateur\Bureau\sauvega                                                       | arde_messagerie_avi                                   | ril_2009.pst     | Parcour |
| Z | Options<br>Remplacer les dout<br>Autoriser la créatio<br>Ne pas importer les | blons par les élément<br>on de doublons<br>s doublons | s importés       |         |
|   |                                                                              |                                                       |                  |         |
|   |                                                                              |                                                       |                  |         |
|   |                                                                              |                                                       |                  |         |
|   |                                                                              |                                                       |                  |         |
|   |                                                                              |                                                       | Précédent Suivar |         |
|   |                                                                              | 5                                                     | Precedenc Sulvai |         |

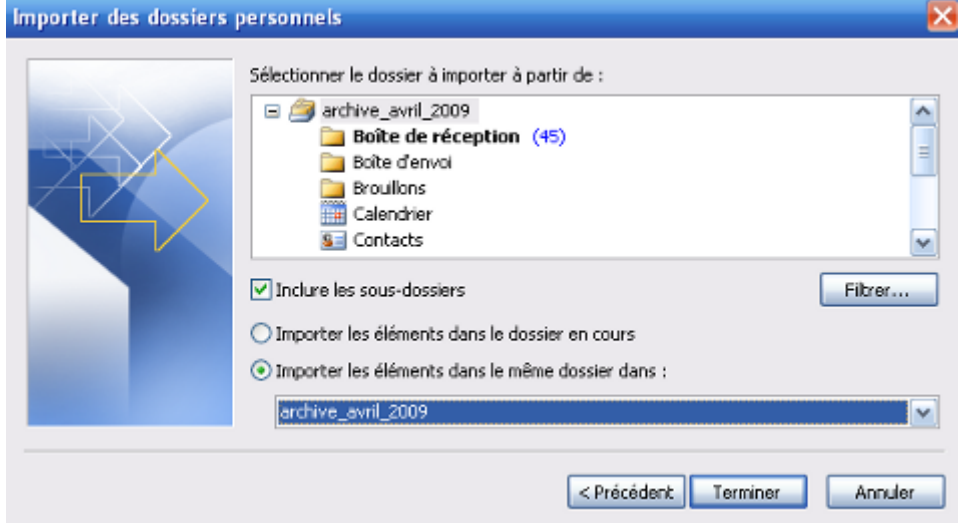

4. Cliquer sur le bouton terminer